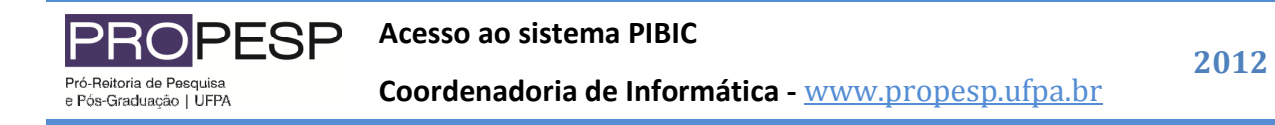

## Sistema PIBIC - www.pibic.ufpa.br

O sistema PIBIC, figura 01, possui uma área de acesso livre (sem a necessidade de senha) com informações diversas sobre o PIBIC e uma área de acesso restrito (para ter acesso é necessário login e senha).

| Universidade<br>Federal do Par                       | ra Contraction of the second second se | RCNP9<br>rselho Nacional de Desenvolvimento<br>ntífico e Tecnológico |  |  |  |  |  |  |
|------------------------------------------------------|----------------------------------------------------------------------------------------------------|----------------------------------------------------------------------|--|--|--|--|--|--|
| Programa Integrado de Bolsas de Iniciação Científica |                                                                                                    |                                                                      |  |  |  |  |  |  |
| 🚘 FALE CONOSCO   💯 RI                                | ECUPERE SUA SENHA Login: Perfil: Pesquisador                                                                                                    | • Senha: Ок                                                          |  |  |  |  |  |  |
| SOBRE O PIBIC                                        | → Notícias                                                                                                    | 🕹 <sup>Busca Projeto</sup>                                           |  |  |  |  |  |  |
| Apresentação                                         | · · · · · · · · · · · · · · · · · · ·                                                                                                    | Ano 2012 💌                                                           |  |  |  |  |  |  |
| Resolução Normativa                                  | Melhores Trabalhos Apresentados Calendário da Iniciação Científica                                                                                                    | Digite uma palavra-chave                                             |  |  |  |  |  |  |
| Comitê Interno de<br>Pesquisa                        | no XXII Seminário de Iniciação 2012<br>Científica 2011.<br>Já encontra-se disponível o calendário                                                                                                    | ОК                                                                   |  |  |  |  |  |  |
| Seleção PIBIC                                        | As melhores comunicações orais de atividades do PIBIC 2012. O calendário apresentadas no XXII Seminário de refere-se às atividades dos bolsistas                                                                                                    |                                                                      |  |  |  |  |  |  |
| INFORMAÇÕES                                          | Iniciação Científica, realizado em 2011, que iniciaram seus<br>foram selecionadas. A UFPA                                                                                                    |                                                                      |  |  |  |  |  |  |
| Noticias                                             | A Main Matician                                                                                                    |                                                                      |  |  |  |  |  |  |
| Calendário                                           |                                                                                                    |                                                                      |  |  |  |  |  |  |
| Editais                                              | >28/11/2011 CNPq- Folha de pagamento do mês de dezembro - 2011                                                                                                    | <u>{{}</u> {CNPq                                                     |  |  |  |  |  |  |
| Estatísticas                                         | 07/11/2011 Edital PIBIC - Ensino médio<br>18/10/2011 Resultado Complementar do edital 03/2011 – PIBIC CNPg / EAPESPA / LIEPA /                                                                                                    | Conselho Nacional de Desenvolvimento<br>Científico e Tecnológico     |  |  |  |  |  |  |
| Documentos e Modelos                                 | AF / INTERIOR- 2011 - PESQU                                                                                                    |                                                                      |  |  |  |  |  |  |
| SERVIÇOS                                             | 03/10/2011 ESTUDANTE DA UFPA GANHA O PREMIO DESTAQUE DO ANO NA INICIAÇÃO<br>CIENTÍFICA                                                                                                    | 1 DA UFPA                                                            |  |  |  |  |  |  |
| Download                                             | 20/09/2011 recomendação da PROPESP                                                                                                    |                                                                      |  |  |  |  |  |  |
| Busca Avançada                                       |                                                                                                    | Pró- Reitoria de Pesquisa<br>e Pós- Graduação                        |  |  |  |  |  |  |
|                                                      | 20/00/2011 Editor Piblic - 2011 esciarecimentus                                                                                                    | LIVRO DE RESUMOS<br>DO<br>SEMINIC                                    |  |  |  |  |  |  |
| Pró-reitoria de Pesquisa e Pós-Graduação - PROPESP   |                                                                                                    |                                                                      |  |  |  |  |  |  |

Figura 01 – Página inicial do PIBIC.

## Acessando a Área Restrita do sistema PIBIC

Você já possui um cadastro no sistema?

Passo 01 – Informe seus dados de acesso (login e senha) e selecione o perfil "Pesquisador" no formulário localizado no canto superior direito, conforme figura 02, e clique em "Ok".

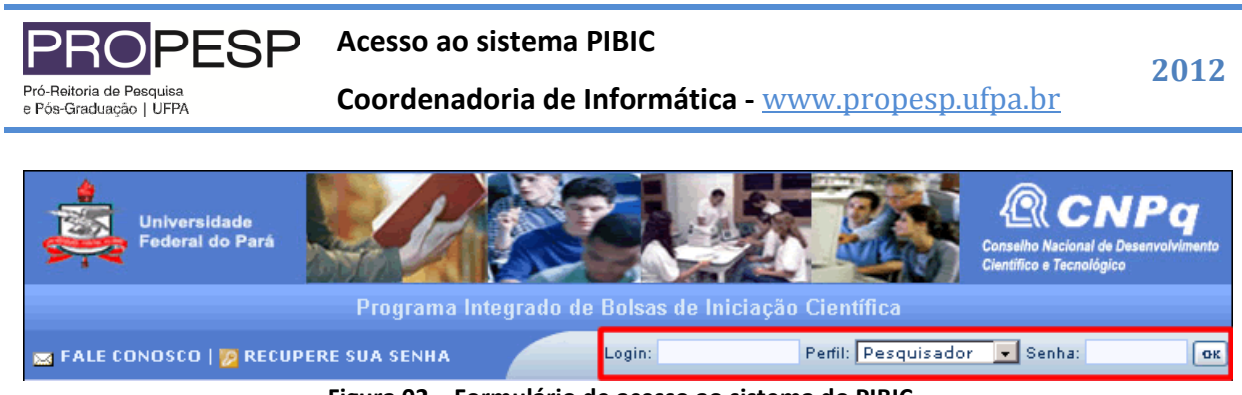

Figura 02 – Formulário de acesso ao sistema do PIBIC.

Passo 02 – Caso tenha digitado seus dados corretos, você será direcionado para sua ficha de inscrição, conforme a figura 03. Caso contrário, verifique se seu login, senha e o perfil selecionados estão corretos.

| Univers<br>Federal                                                        | idade<br>do Pará          | U.S.                       |                    | Col         | RCNP9 |  |  |  |
|---------------------------------------------------------------------------|---------------------------|----------------------------|--------------------|-------------|-------|--|--|--|
| Programa Integrado de Bolsas de Iniciação Científica                      |                           |                            |                    |             |       |  |  |  |
| 💯 Senha 🕏 Dados do Pesquisador   😟 Bolsistas 🕑 Comprovante 🧉 Termo 🖟 Sair |                           |                            |                    |             |       |  |  |  |
| Ficha de Inscrição                                                        |                           |                            |                    |             |       |  |  |  |
|                                                                           | Nome                      | FáBIO BRAGA DOS SANTOS     |                    |             |       |  |  |  |
|                                                                           | CPF                       | 841.732.892-00             | Data<br>Nascimento |             |       |  |  |  |
|                                                                           | Email                     | fbragas@ufpa.br            | Email Opcional     |             |       |  |  |  |
|                                                                           | Naturalidade              |                            | Nacionalidade      | Brasileiro  |       |  |  |  |
|                                                                           | País de<br>Origem         | Brasil                     | Titulação          | Doutor(a) 🗾 |       |  |  |  |
|                                                                           | Ano Titulação             | 2011 👻                     | Local Titulação    |             |       |  |  |  |
|                                                                           | Financiadora<br>Titulação |                            |                    |             |       |  |  |  |
|                                                                           | Unidade                   |                            | Departamento       |             |       |  |  |  |
|                                                                           | Categoria                 |                            | Telefone           |             |       |  |  |  |
|                                                                           | Grande Área               | Ciências Exatas e da Terra | <b>v</b>           |             |       |  |  |  |
|                                                                           | Area<br>Sub Área          | Engenharia de Software     | *                  | Y           |       |  |  |  |
|                                                                           |                           |                            |                    |             |       |  |  |  |
|                                                                           | Especialidade             |                            |                    |             |       |  |  |  |
|                                                                           | Orientador<br>Pos-Grad. ? | Não 🗸                      | Programa           |             |       |  |  |  |
|                                                                           | Pesquisador               | Não -                      | Foi Bolsista de    | Não vi      |       |  |  |  |

Figura 03 – Ficha de inscrição do Pesquisador.